Y 🗘 🖨

# [TDT - PES] : Signer un flux PES avec connecteur

 $\stackrel{\scriptstyle{\scriptstyle{\pm}}}{}$  Télécharger le tutoriel PDF 119.73 ko

Accéder à la page service

### Pré-requis

Pour la suite du tutoriel, vous devez au **préalable vous être connecté.e sur le service**. Pour cela, suivez tout d'abord le <u>tutoriel de présentation de l'interface.</u>

## Signer un flux PES avec connecteur

Pour commencer, dans Pastell, cliquez sur « Hélios (générique) » :

| Pastell                                              |           |                         |                                     |                                                                                                    |                               |  |                             | Utilisateur connecté 🛛 = 🔹 |
|------------------------------------------------------|-----------|-------------------------|-------------------------------------|----------------------------------------------------------------------------------------------------|-------------------------------|--|-----------------------------|----------------------------|
| 😕 Dossiers 🔲 Journal des évènements 🥕 Administration |           |                         |                                     |                                                                                                    |                               |  |                             |                            |
| Entité Racine / zTest_Megalis / Sél                  | ectionner | une entité fille 🔻      |                                     |                                                                                                    |                               |  |                             |                            |
| Types de dossier génériques                          |           | Liste des dossiers zTes | st_Megalis                          |                                                                                                    |                               |  |                             |                            |
| Helios (générique)                                   | >         | Rechercher par libellé  | Pour commencer, cliquez s           | ur "Hélios (ge                                                                                                    | énérique)"                    |  |                             |                            |
| Types de dossiers Actes Mégalis                      |           |                         |                                     |                                                                                                    |                               |  |                             |                            |
| Actes individuels                                    | >         |                         |                                     | Position 1 a 20 su                                                                                                    | r 294 Page suivante >         |  |                             |                            |
| Actes règlementaires                                 | >         |                         |                                     |                                                                                                    |                               |  |                             |                            |
| Autres                                               | >         | Titre                   | Type de dossier                     |                                                                                                    | Dernier état                  |  | Dernier changement d'état 👫 |                            |
| Contrats, conventions et avenants                    | >         | TEST-PES-0422           | PES                                 |                                                                                                    | Erreur lors de l'envoi au SAE |  | 02/03/2022 16:21:59         |                            |
| Documents budgétaires et financiers                  | >         |                         |                                     |                                                                                                    |                               |  |                             |                            |
| Délibérations                                        | >         | TEST-PES-0322           | PES (avec signature)                |                                                                                                    | Erreur lors de l'envoi au SAE |  | 02/03/2022 16:03:07         |                            |
| Types de dossiers PES Mégalis                        |           | jdfhjfdhjdsf            | Actes (générique)                   |                                                                                                    | En cours de rédaction         |  | 01/03/2022 15:24:39         |                            |
| PES                                                  | >         | testcontrôle            | Délibérations                       |                                                                                                    | En cours de rédaction         |  | 24/02/2022 13:18:57         |                            |
| PES (avec signature)                                 | >         | ARTEST1                 | Délibérations                       |                                                                                                    | En cours de rédaction         |  | 02/02/2022 14:27:56         |                            |
| ZZ Types de dossiers historiques Acte                | s         |                         |                                     | 1 and 1 and |                               |  |                             |                            |
| Actes individuels                                    | >         | AZnvYEj                 | Actes individuels                   |                                                                                                    | En cours de rédaction         |  | 25/01/2022 17:16:40         |                            |
| Actes individuels (avec visa)                        | >         | JV63Fyu                 | Délibérations                       |                                                                                                    | En cours de rédaction         |  | 25/01/2022 17:11:47         |                            |
| Actes réglementaires                                 | >         | 2/652-0                 | Desuments hudsátsiss at formaiss    |                                                                                                    | 0.44                          |  | 25/01/2022 16:47:21         |                            |
| Actes réglementaires (avec visa)                     | >         | JKNSOMP                 | Documents budgetaires et financiers |                                                                                                    | Cree                          |  | 25/01/2022 16:47:31         |                            |

#### Cliquez sur le flux que vous souhaitez signer :

| Pastell                             |             |                         |                               |                             |                               |                               |             | Utilisateur connecté 😑   |
|-------------------------------------|-------------|-------------------------|-------------------------------|-----------------------------|-------------------------------|-------------------------------|-------------|--------------------------|
| 🗢 Dossiers 🛛 🔲 Journal des          | évènem      | ents 🛛 🖋 Administration |                               |                             |                               |                               |             |                          |
| Entité Racine / zTest_Megalis / Sé  | électionnei | r une entité fille 🔻    |                               |                             |                               |                               |             |                          |
| Types de dossier génériques         |             | Liste des dossiers l    | Helios (générique) pour zTest | _Megalis                    |                               |                               |             |                          |
| Helios (générique)                  | >           | + Créer                 |                               |                             |                               |                               |             |                          |
| Types de dossiers Actes Mégalis     |             |                         |                               |                             |                               |                               |             |                          |
| Actes individuels                   | >           | Rechercher par titre    | Sélectionner un état          | ✓ Q Rechercher Q I          | Recherche avancée 🕺 🕫 Traiter | nent par lot                  |             |                          |
| Actes règlementaires                | >           |                         |                               |                             |                               |                               |             |                          |
| Autres                              | >           | Position 1 à 19 sur 19  |                               |                             |                               |                               |             |                          |
| Contrats, conventions et avenants   | >           |                         |                               |                             |                               |                               |             |                          |
| Documents budgétaires et financiers | >           | Titre                   | Dernier état                  | Dernier changement d'état 👫 | Établissement émetteur        | Date de production du fichier | Code Budget | Etat acquittement Helios |
| Délibérations                       | >           | TEST-PES-0522           |                               | Cliquez sur le flux que     | vous souhaitez signe          | ər.                           | 0           | Non acquitté             |
| lypes de dossiers PES Mégalis       |             | TESTPES3                | Versé au SAE                  | 04/01/2022 16:55:07         | 20008417600011                | 28/10/2021                    | 00          | Acquittement OK          |
| 000                                 |             |                         |                               |                             |                               |                               |             |                          |

Cliquez sur « Modifier » :

Cliquez sur l'onglet « Libersign » :

Cliquez sur « Signer le fichier » :

N'oubliez pas d'activer votre certificat de signature !

Cliquez sur la signature, puis sur « Confirmer » :

Entrez votre code PIN et cliquez sur « OK » :

## Cliquer sur « Envoyer le document » :

| Pastell                              |           |                                                     |                      |                                |                                       |  | Utilisateur connecté 🗧 |  |
|--------------------------------------|-----------|-----------------------------------------------------|----------------------|--------------------------------|---------------------------------------|--|------------------------|--|
| 🖻 Dossiers 🛛 🗐 Journal des é         | èvènem    | ents 🖋 Administration                               |                      |                                |                                       |  |                        |  |
| Entité Racine / zTest_Megalis / Séle | ectionner | une entité fille 🔍                                  |                      |                                |                                       |  |                        |  |
| Types de dossiers Actes Mégalis      |           | TEST-PES-0322 (PES (avec s                          | ignature))           |                                |                                       |  |                        |  |
| Actes individuels                    | >         | ← Liste des "PES (avec signature)" de zTest_Megalis |                      |                                |                                       |  |                        |  |
| Actes règlementaires                 | >         | PES Chaminament Liberrigh                           |                      |                                |                                       |  |                        |  |
| Autres                               | >         | PES Cheminement Eibersign                           |                      |                                |                                       |  |                        |  |
| Contrats, conventions et avenants    | >         |                                                     |                      |                                |                                       |  |                        |  |
| Documents budgétaires et financiers  | >         | Signer le fichier                                   |                      |                                |                                       |  |                        |  |
| Délibérations                        | >         | Fichier original (après signature)                  | PESALR1-253514491000 | 39-035080-20150327144940434.xm | l                                     |  |                        |  |
| Types de dossiers PES Mégalis        |           | over le document                                    |                      |                                |                                       |  |                        |  |
| PES                                  | >         |                                                     |                      |                                | · · · · · · · · · · · · · · · · · · · |  |                        |  |
| PES (avec signature)                 | >         | Étata du dessian                                    |                      |                                |                                       |  |                        |  |
| Commande (générique)                 | >         | clats ou dossier                                    |                      |                                |                                       |  |                        |  |
| Document PDF (Générique)             | >         | Etat                                                | Date                 | Utilisateur                    | Journal                               |  |                        |  |
| Holios (générique)                   | ~         | 0.11                                                | 00/02/0000 45 40 00  |                                |                                       |  |                        |  |

| Helios PES Retour            | > |  |
|------------------------------|---|--|
| Helios automatique           | > |  |
| Mail sécurisé (destinataire) | > |  |
| Doendata/GED                 | > |  |
|                              |   |  |

۲

En cours de rédaction
En cours de rédaction
En Cours de rédaction
En Cours de rédaction

02/03/2022 15:48:18 adminMegalis